В този модул са описани промените и допълненията, направени във версия Hippocrates-S 5.199!

## Разпечатайте указанията като кликнете на този надпис

## • Дейности->Прегледи->Мед. напр. за ТЕЛК

Оптимизирана е бланката Мед. напр. за ТЕЛК. Издаването на направлението не е променено. За ново направление натиснете

|        | ÷   |  |
|--------|-----|--|
| бутона | Нов |  |

Задължителните полета за попълване се оцветяват в червено.

| Причина за издаване на направлението | (Не е избрано) | • |
|--------------------------------------|----------------|---|
|                                      |                |   |
|                                      |                |   |

Избира се от падащото меню една от възможностите за Причина за издаване на направлението.

| Причина за издаване на направлението   | (Не е избрано)                                                                         |
|----------------------------------------|----------------------------------------------------------------------------------------|
|                                        | ( Не е избрано )<br>Трайно увреждане                                                   |
| Насочване към РКМЕ по тип адрес на пац | Вид и степен на увреждане<br>Промяна на увреждането<br>Промяна на състоянието<br>Други |

При Насочване към РКМЕ по тип адрес на пациента е избрано по подразбиране: Постоянен адрес.

Екатте кодът на пациента се зарежда автоматично от адресните данни на пациента, но ако по някаква причина полето остане празно,

трябва да се избере ръчно от номенклатурата, по следния начин:

При двоен клик в полето ЕКАТТЕ се появява форма за избор на екатте код:

| X EKATTE                        |               |        | _     |         | × |
|---------------------------------|---------------|--------|-------|---------|---|
|                                 | Търсене София |        |       |         | Q |
|                                 |               |        |       |         |   |
| Населено място                  |               | EKATTE | Пощен | ски код |   |
| ■-EKATTE                        |               |        |       |         |   |
| Без населено място              |               | 00000  |       |         |   |
| 🗄 Благоевград                   |               | 04279  |       |         |   |
| Бургас                          |               | 07079  |       |         |   |
| i∎-Варна                        |               | 10135  |       |         |   |
| Велико Търново                  |               | 10447  |       |         |   |
| Брой заредени елемента : 005633 |               | Приеми |       | Затвор  | и |

За по-лесно намиране, в полето Търсене въведете населеното място, което търсите и натиснете бутона . В резултат на това, ще се филтрират населените места по търсеното:

| X TreeBox                        |         |              | _   |        | × |
|----------------------------------|---------|--------------|-----|--------|---|
|                                  | Търсене | София        |     |        | Q |
|                                  |         |              |     |        |   |
| Населено място                   | EKATTE  | Пощенски код |     |        |   |
| ■-EKATTE                         |         |              |     |        |   |
| София                            | 68134   |              |     |        |   |
| 🚊 София (столица)                | 68134   |              |     |        |   |
|                                  | 68134   |              |     |        |   |
| София                            | 68134   | 1000         |     |        |   |
|                                  |         |              |     |        |   |
| Брой открити съвпадения : 000003 |         | Прием        | 114 | Затвор | ж |

Маркирайте реда с населеното място и пощенския код и натиснете бутона "Приеми" и на екрана ще се попълнят съответните полета

в бланката ЕКАТТЕ и Пощенски код.

Ако лицето е в трудовоправни отношения, трябва да се сложи отметка при И Лицето е в трудовоправни отношения и съответно се показват допълнителни полета:

| Лицето е в трудовоправни отношения |
|------------------------------------|
| Работодател ЕИК на работодател     |
| Код на държава България 🕞 ЕКАТТЕ   |
| Област Град/село Пощенски код      |
| Адрес                              |
| Телефон Имейл                      |
| Длъжност                           |

ЕКАТТЕ кодът в тази секция се отнася за адреса на фирмата.

Добавянето на нова диагноза става от менюто "Добави диагноза".

| HO3A (oc | новна и ст                                                   | ыпътстващи)                                                                                   |                                                                                                    |                                                                                                    |                                                                                                    |
|----------|--------------------------------------------------------------|-----------------------------------------------------------------------------------------------|----------------------------------------------------------------------------------------------------|----------------------------------------------------------------------------------------------------|----------------------------------------------------------------------------------------------------|
| МКБ      | Усл                                                          | Роля                                                                                          | Клиничен статус                                                                                                    | Верификационен                                                                                                    | Пър                                                                                                    |
| 111.9    |                                                              | Основна диагноза                                                                              |                                                                                                    |                                                                                                    |                                                                                                    |
| F33.1    |                                                              | Придружаваща ди                                                                               |                                                                                                    |                                                                                                    |                                                                                                    |
| G54.8    |                                                              | Придружаваща ди                                                                               |                                                                                                    |                                                                                                    |                                                                                                    |
| L60.0    |                                                              | Придружаваща ди                                                                               |                                                                                                    |                                                                                                    |                                                                                                    |
| F31.6    |                                                              | Придружаваща ди                                                                               |                                                                                                    |                                                                                                    |                                                                                                    |
|          |                                                              |                                                                                               |                                                                                                    |                                                                                                    |                                                                                                    |
|          |                                                              |                                                                                               |                                                                                                    |                                                                                                    |                                                                                                    |
|          |                                                              |                                                                                               |                                                                                                    |                                                                                                    |                                                                                                    |
| Добави д | циагноза                                                     | 🛅 Редактирай                                                                                  | 💥 Премахни                                                                                                    |                                                                                                    |                                                                                                    |
|          | HO3A (oc<br>MKБ<br>I11.9<br>F33.1<br>G54.8<br>L60.0<br>F31.6 | НОЗА (основна и ст<br>МКБ Усл<br>I11.9<br>F33.1<br>G54.8<br>L60.0<br>F31.6<br>Добави диагноза | НОЗА (основна и съпътстващи)<br>МКБ Усл Роля<br>I11.9 Основна диагноза<br>F33.1 Придружаваща ди<br>G54.8 Придружаваща ди<br>L60.0 Придружаваща ди<br>F31.6 Придружаваща ди<br>Радактирай | НОЗА (основна и съпътстващи)<br>МКБ Усл Роля Клиничен статус<br>I11.9 Основна диагноза<br>F33.1 Придружаваща ди<br>G54.8 Придружаваща ди<br>L60.0 Придружаваща ди<br>F31.6 Придружаваща ди<br>F31.6 Придружаваща ди | НОЗА (основна и съпътстващи)<br>MKБ Усл Роля Клиничен статус Верификационен<br>I11.9 Основна диагноза<br>F33.1 Придружаваща ди<br>G54.8 Придружаваща ди<br>L60.0 Придружаваща ди<br>F31.6 Придружаваща ди<br>F31.6 Придружаваща ди |

На екрана ще се появи форма за добавяне на диагнозата. Въведете МКБ-то на диагнозата или кликнете два пъти в полето за да изберете диагнозата от списъка с диагнози.

При Роля на диагнозата спрямо медицинския документ изберете от падащото меню. Натиснете бутона Запиши за да добавите диагнозата.

| Добавяне на диагноза                               |          |
|----------------------------------------------------|----------|
| МКБ код МКБ код на усложнението Първо проявление   |          |
| Роля на диагнозата спрямо медицинския документ     |          |
| Клиничен статус (Не е избрано)<br>Основна диагноза |          |
| Верификационен статус                              | Orucouno |
|                                                    | Описание |
|                                                    |          |
|                                                    |          |
| 🖹 Запиши                                           | 🚫 Откажи |

Ако искате да откажете действието по добавяне на диагноза, натиснете бутона "Откажи". За вече добавена диагноза може да натиснете бутона "Редактирай" за промяна на диагнозата или "Премахни" за да премахнете диагнозата от направлението.

За добавяне на прикачени документи към направлението, натиснете бутона "Добави документ".

| Прикачени документи |            | -       | -              |                 |        |
|---------------------|------------|---------|----------------|-----------------|--------|
| Тип на документа    | Номер/ НРН | Дата Д  | опълнителна ин | формация за док | умента |
| 🕂 Добави документ   | Редактирай | й Према | хни            |                 |        |

При Тип на документа изберете от падащото меню.

| Редакция         |                                                                                                    |
|------------------|----------------------------------------------------------------------------------------------------|
| Тип на документа | <b>\</b>                                                                                                    |
| Номер / НРН      | ( Не е избрано )<br>Е-Алергия                                                                                                    |
| Допълнителна ин  | Е-Раждане<br>Е-Консултация                                                                                                    |
|                  | Е-Дентално Лечение<br>Е-Резултат<br>Е-Хоспитализация<br>Е-Удостоверение за здравословно състояние<br>Е-Имунизация<br>Е-Медицинска бележка                          |
| Анамнеза         | Е-Изпълнение на Е-Рецепта<br>Е-Рецепта<br>Е-Направление<br>Е-Семейна здравна история<br>Е-Здравословен проблем<br>Е-Нежелана реакция към Е-имунизация<br>Е-Преглед |

Попълнете данните за документа и натиснете бутона "Запиши".

| Редакция на Докуме           | ент                            |                              |                                                 |
|------------------------------|--------------------------------|------------------------------|-------------------------------------------------|
| Тип на документа             | Е-Алергия                      |                              | ▼                                               |
| Номер / НРН                  | 111111111111                   | Дата 0                       | 09.01.2025                                      |
| Допълнителна инф             | оормация за доку               | /мента                       |                                                 |
| Алергия                      |                                |                              |                                                 |
|                              |                                |                              |                                                 |
|                              |                                |                              | 🖄 Запиши 🚫 Откажи                               |
| След като сте попълн         | или необходимит                | е данни, натисне             | ете бутона Запис, за да запишете направлението. |
| Изпращането към НЗ           | ВИС е от бутона                | 🧀 Изпращане на<br>МН за ТЕЛК | в долната част на екрана в ляво:                |
| 泸 Изпращане на<br>МН за ТЕЛК | . Анулиране на<br>МН за ТЕЛК   |                              |                                                 |
| Гровері<br>на                | ка за изпълнение<br>МН за ТЕЛК |                              |                                                 |

Както обикновено, комуникацията с НЗИС се извършва с налична интернет връзка и валиден електронен подпис. При успешно изпращане на направлението към НЗИС, излиза съобщение "Операцията завърши успешно" и на бланката полето НРН светва в зелено.

> Анулиране на МН за ТЕЛК

HPH 25009D00107D

В грида в ляво се визуализира НРН-то и статус Активно.

HPH Статус 25009D00107D Активно

При необходимост от анулиране на направлението, изберете "Анулиране на МН за ТЕЛК" При успешно анулиране в НЗИС, полето НРН светва в червено.

HPH 25009D00107D

В грида в ляво се визуализира НРН-то и статус Анулирано.

| HPH          | Статус    |
|--------------|-----------|
| 25009D00107D | Анулирано |

• Справки->Стандартни->Годишни отчети на амбулаториите пред РЦЗ

Актуализирани са годишните отчети към РЗИ.

• Сервиз->Опции

Сервиз->Опции->Прегледи->Амбулаторен лист са добавени следните опции:

Добавяй надписа "Не желая диспансеризация" в полето Терапия на АЛ. Не показвай в АЛ съобщението "Вече сте издали амбулаторен лист за деня за този пациент".